# Guida di Pro PC Secure

#### 1) SOMMARIO

- 2) ISTRUZIONI DI BASE
- 3) CONFIGURAZIONE
- 4) INFORMAZIONI AGGIUNTIVE

### 1) SOMMARIO

Pro PC Secure è un programma che si occupa della protezione dagli attacchi provenienti dalla rete (meglio noto come Firewall). Gli utenti che desiderano una maggiore protezione del proprio PC contro gli attacchi DoS (Denial of Service) ad esempio, troveranno particolarmente utile questo tipo di programma. Pro PC Secure è un software molto semplice da usare.

Questa piccola guida, utile per scoprire tutte le sue funzionalità, accompagnerà l'utente passo passo attraverso tutte le sezioni del software.

### 2) ISTRUZIONI DI BASE

| Pro PC Secure               |              |                     |              |          |               | X       |
|-----------------------------|--------------|---------------------|--------------|----------|---------------|---------|
|                             | т            | raffico in ingresso |              |          |               |         |
|                             | т т          | raffico in uscita   |              |          |               |         |
| Attività                    | Programmi    |                     | Statistiche  |          | Interfacce    |         |
| Brassas                     | Dorto Lopolo | ID Poincto          | Dorto Romoto | Drotocol | Norra Haat    |         |
|                             | Porta Lucale | IP Remoto           | Pona Remota  | Protocol |               |         |
| Internet Explorer           | 1957         | 212.110.12.189      | 80 (HTTP)    | TCP      | hwupgrade.it  |         |
| Internet Explorer           | 1958         | 212.110.12.189      | 80 (HTTP)    | TCP      | hwupgrade.it  |         |
| Selection internet Explorer | 1959         | 212.110.12.189      | 80 (HTTP)    | TCP      | hwupgrade.it  |         |
| 😂 Internet Explorer         | 1960         | 66.249.85.104       | 80 (HTTP)    | TCP      | (non risotto) |         |
|                             |              |                     |              |          |               |         |
|                             |              |                     |              |          |               |         |
|                             |              |                     |              |          |               |         |
|                             |              |                     |              |          |               |         |
|                             |              |                     |              |          |               |         |
|                             |              |                     |              |          |               |         |
|                             |              |                     |              |          |               |         |
|                             |              |                     |              |          |               |         |
|                             |              |                     |              |          |               |         |
|                             |              |                     |              |          |               |         |
| P                           | 1            | I.                  | 1            | I        | 1             |         |
|                             |              |                     |              |          |               |         |
|                             |              |                     | Confi        | idura    | Info Ch       | iudi    |
|                             |              |                     | Com          | gara     |               | ion can |
|                             |              |                     |              |          |               |         |

Una volta installato e cliccato sulla apposita icona apparirà una finestra simile:

Questa schermata mostra i processi e il traffico generato da internet. Tramite queste informazioni è possibile monitorare in tempo reale tutto il flusso di dati che entra ed esce da tutte le interfacce di rete (modem, scheda lan) installate nel proprio PC.

Durante l' utilizzo del programma può capitare che venga mostrata una finestra di avviso come quella seguente:

| Avviso di Pro PC Secure N* 1                                                                                                    |  |  |  |  |  |  |  |
|----------------------------------------------------------------------------------------------------|--|--|--|--|--|--|--|
| Livello di Rischio di questo avviso Basso                                                                                                    |  |  |  |  |  |  |  |
| Dettagli Suggerimento 🖵 Vai                                                                                                    |  |  |  |  |  |  |  |
| II computer remoto 85.37.17.11 (host11-<br>17.pool8537.interbusiness.it) sta cercando di collegarsi con<br>questo computer tramite l'applicazione 'Pro Email Verifier' |  |  |  |  |  |  |  |
| Memorizza questa impostazione                                                                                                    |  |  |  |  |  |  |  |

Questa finestra permette di autorizzare o meno la connessione richiesta verso un altro computer. Premendo il pulsante OK la connessione sarà autorizzata. In alternativa è possibile scegliere tra 5 azioni differenti quali 'Autorizza', 'Disconnetti', 'Disconnetti e notifica', 'Termina' e 'Termina e notifica'. Scegliendo l'opzione 'Memorizza questa impostazione' il programma eseguirà sempre l'azione specificata ogni volta che verrà richiesta una connessione con lo stesso computer remoto.

# 3) CONFIGURAZIONE

Per configurare il programma premere il tasto 'Configura' situato in basso a sinistra del tasto 'Info'.

| Citture .                 | the sector starts                | Dustasiase                  |            | 1.112                                  | Rouse to de |
|---------------------------|----------------------------------|-----------------------------|------------|----------------------------------------|-------------|
| Fittro                    | impostazioni                     | Protezione                  | Att        | IVITA                                  | virus into  |
|                           |                                  |                             |            |                                        |             |
| Impostazioni Filtro       |                                  |                             |            |                                        |             |
| Applicazioni              | Protocolli                       | In                          | dirizzi IP | Filtro Persona                         | lizzato     |
|                           |                                  |                             | 1          |                                        |             |
| Applicazione              |                                  |                             | Scelta pro | tocolli Stato Accesso                  | <u> </u>    |
| 💐 Outlook Express         |                                  |                             | Prot       | ocolli Abilitato                       |             |
| 😂 Internet Explorer       |                                  |                             | Prote      | ocolli Abilitato                       |             |
| File EXE di windows       |                                  |                             | Prote      | ocolli Chiedi                          |             |
| File DLL di windows       |                                  |                             | Prote      | ocolli Chiedi                          |             |
| 🍟 File di aziende popolar | ï                                |                             | Prote      | ocolli Chiedi                          |             |
| 🏆 Altri file              |                                  |                             | Prote      | Protocolli Chiedi Protocolli Abilitato |             |
| C: WINDOWS Explorer       | .EXE                             |                             | Prote      |                                        |             |
| 🛅 C: WINDOWS \system3     | 32'mmc.exe                       |                             | Prote      | ocolli Abilitato                       |             |
| C:\Programmi\File com     | uni\Symantec Shared\ccApp.ex     | e                           | Prote      | ocolli Abilitato                       |             |
| 🕑 C: \Programmi\Window    | s Media Player\wmplayer.exe      |                             | Prote      | ocolli Abilitato                       |             |
| C: Documents and Set      | ttings/Marco/Desktop/Sorgenti/Pi | ro Activation Key Sender\In | /ia Prot   | ocolli Abilitato                       |             |
|                           |                                  |                             |            |                                        |             |
|                           |                                  |                             |            |                                        |             |
|                           |                                  |                             |            |                                        |             |
|                           |                                  |                             |            |                                        |             |
|                           |                                  |                             |            |                                        |             |
|                           |                                  |                             |            |                                        |             |
|                           |                                  |                             |            |                                        |             |
|                           |                                  |                             |            |                                        |             |
|                           |                                  |                             |            |                                        |             |

Tramite questa finestra è possibile configurare il programma in modo che sia compatibile con le proprie esigenze. Nella scheda 'Applicazioni' è possibile abilitare

o meno un' applicazione o una determinata categoria di applicazioni. Per fare ciò basta premere sul bottone situato nella colonna 'Stato accesso' corrispondente all' applicazione o al tipo di applicazione desiderato. Le azioni possibili sono 'Abilitato', 'Disabilitato', 'Chiedi'. Gli utenti più esperti potranno premere in alternativa il pulsante protocolli che mostrerà la finestra seguente:

| 🔲 Li  | sta prot | ocolli        |                        |                        | X    |
|-------|----------|---------------|------------------------|------------------------|------|
|       |          |               | Termina e notifica     | Termina e notifica     |      |
|       |          |               | Disconnetti e notifica | Disconnetti e notifica |      |
|       |          |               | Chiedi conferma        | Chiedi conferma        |      |
|       |          |               | Termina                | Termina                |      |
|       |          |               | Disconnetti            | Disconnetti            |      |
|       |          |               | Nessuna                | Nessuna                |      |
| Tipo  | Porte    | Descrizione   | Azioni in entrete      | Azioni in useite       |      |
| TOD   | T        | Caba          | Azioni in cini dia     | Azioni ni disella      |      |
| TOP   | 0        | Discourd      | INESSUNA               | I INESSUNA             | -    |
| TOP   | 9        | Discard       | Nessuna                | I Nessuna              |      |
| TOP   | 11       | Systat        | Nessuna                | I Nessuna              |      |
| TOP   | 13       | Daytime       | Nessuna                | I Nessuna              |      |
| TOP   | 10       | NetStat       | INESSUNA               |                        |      |
| TOP   | 19       | CharGen       | INESSUNA               |                        |      |
| TOP   | 21       | FIP           | Nessuna                | Nessuna                |      |
| TCP   | 22       | SSH           | Nessuna                | Nessuna                | -    |
| TOP   | 23       | Teinet        | INessuna               | I Nessuna              | -    |
| TOP   | 25       | SMIP          | Nessuna                | Nessuna                |      |
| TOP   | 37       | Time          | Nessuna                | Nessuna                |      |
| TOP   | 43       | VVhois        | Nessuna                | Nessuna                |      |
| TOP   | 53       | DINS          | Nessuna                | Nessuna                |      |
| TOP   | 79       | Finger        | Nessuna                | Nessuna                |      |
| TOP   | 80       | HIIP          | Nessuna                | Nessuna                |      |
| TOP   | 110      | PUP3          | Nessuna                | Nessuna                |      |
| TOP   | 119      | NNTP          | Nessuna                | Nessuna                |      |
| TOP   | 143      | IMAP<br>OUTTO | Nessuna                | Nessuna                |      |
| TOP   | 443      | SHITP         | Nessuna                | Nessuna                |      |
| I ICP | 512      | 81FF          | Nessuna                | Nessuna                | ×    |
|       |          |               |                        | OK Annu                | illa |

A questo punto è possibile configurare ogni singola porta in ingresso o in uscita di un' applicazione scegliendo tra 6 azioni diverse: 'Nessuna', 'Disconnetti', 'Disconnetti e notifica', 'Termina', 'Termina e notifica'.

Tornando alla finestra 'Configurazione di Pro PC Secure' scegliendo la scheda 'Protocolli', verrà mostrata una finestra simile alla precedente riferita a tutte le applicazioni e a tutte le connessioni:

| Confi      | gurazion                  | e Pro PC S | Secure |                         |      |                  |       |   |             |                   |              |
|------------|---------------------------|------------|--------|-------------------------|------|------------------|-------|---|-------------|-------------------|--------------|
|            | Fitro                     |            | Impos  | Impostazioni Protezione |      | Attività         |       |   | Virus info  |                   |              |
| Impo:<br>A | stazioni I<br>Applicazior | Filtro I   |        | Protocolli              |      | Indiriz          | zi IP |   | Fi          | tro Personaliz    | zato         |
| Tipo       | Porta                     | Descrizio  | ne     | Azioni in entrata       | 1    | Azioni in uscita |       | ~ | F           |                   |              |
| TCP        | 7                         | Echo       |        | Nacour                  |      | Neccun           | •     |   |             |                   |              |
| TCP        | 9                         | Discard    |        | Nessur                  |      | Nessun           | 9     |   |             |                   |              |
| TCP        | 11                        | Systat     |        | Nessur                  |      | Nessun           | 9     |   |             |                   |              |
| TCP        | 13                        | DavTime    |        | Nessur                  | a    | Nessun           | 9     | = |             |                   |              |
| TCP        | 15                        | NetStat    |        | Nessur                  | ia I | Nessun           | a     |   |             |                   |              |
| TCP        | 19                        | CharGer    | 1      | Nessur                  | ia 🛛 | Nessun           | a     |   |             |                   |              |
| TCP        | 21                        | FTP        |        | Nessur                  | a    | Nessun           | a     |   |             |                   |              |
| TCP        | 22                        | SSH        |        | Nessur                  | ia   | Nessun           | a     | - |             |                   |              |
| TCP        | 23                        | TelNet     |        | Nessur                  | a    | Nessun           | a     |   |             |                   |              |
| TCP        | 25                        | SMTP       |        | Nessur                  | a    | Nessun           | a     |   |             |                   |              |
| TCP        | 37                        | Time       |        | Nessur                  | a    | Nessun           | а     |   |             |                   |              |
| TCP        | 43                        | WhoIs      |        | Nessur                  | a    | Nessun           | а     |   |             |                   |              |
| TCP        | 53                        | DNS        |        | Nessur                  | a    | Nessun           | a     |   |             |                   |              |
| TCP        | 79                        | Finger     |        | Nessur                  | a    | Nessun           | a     |   |             |                   |              |
| TCP        | 80                        | HTTP       |        | Nessur                  | ia   | Nessun           | a     |   |             |                   |              |
| TCP        | 110                       | POP3       |        | Nessur                  | ia 📃 | Nessun           | a     |   |             |                   |              |
| TCP        | 119                       | NNTP       |        | Nessur                  | ia 📃 | Nessun           | a     |   | In questa c | riglia è possib   | ile decidere |
| TCP        | 143                       | IMAP       |        | Nessur                  | a    | Nessun           | a     |   | guali proto | colli abilitare e | quali no Se  |
| TCP        | 443                       | SHTTP      |        | Nessur                  | a    | Nessun           | a     |   | si desidera | aqqiundere u      | n protocollo |
| TCP        | 512                       | B1FF       |        | Nessur                  | ia 🛛 | Nessun           | a     | × | premere il  | oulsante +        |              |
|            |                           |            |        |                         |      |                  |       |   |             | ОК                | Appulla      |

Il funzionamento di tale finestra è simile alla quello della precedente. In più è possibile, scegliendo il bottone '+', inserire altre porte e altri protocolli.

La finestra successiva permette di filtrare uno o più indirizzi IP premendo sempre il tasto '+':

| 📕 Configurazione Pr | o PC Secure       |                  |         |                                   | X                               |
|---------------------|-------------------|------------------|---------|-----------------------------------|---------------------------------|
| Filtro              | Impostazioni      | Protezio         | ne      | Attività                          | Virus info                      |
| Impostazioni Filtro | •                 |                  |         |                                   |                                 |
| Applicazioni        | Pro               | tocolli          | Indiriz | zzi IP Fit                        | tro Personalizzato              |
| Indirizzo IP        | Azioni in entrata | Azioni in uscita |         | Ē                                 |                                 |
| 194.56.67.34        | Disconnetti       | Disconnetti      |         |                                   |                                 |
|                     |                   |                  |         |                                   |                                 |
|                     |                   |                  |         |                                   |                                 |
|                     |                   |                  |         |                                   |                                 |
|                     |                   |                  |         |                                   |                                 |
|                     |                   |                  |         |                                   |                                 |
|                     |                   |                  |         |                                   |                                 |
|                     |                   |                  |         |                                   |                                 |
|                     |                   |                  |         |                                   |                                 |
|                     |                   |                  |         |                                   |                                 |
|                     |                   |                  |         |                                   |                                 |
|                     |                   |                  |         | n questa griglia è possibile ins  | erire eventuali indirizzi IP da |
| 1                   |                   |                  | k       | oloccare o da abilitare in ogni o | caso.                           |
|                     |                   |                  |         |                                   |                                 |
|                     |                   |                  |         |                                   | OK Annulla                      |

La scheda 'Filtro personalizzato' può essere utilizzata come alternativa o in sostituzione delle finestre di filtro illustrate in precedenza. Anche in questo caso per aggiungere un filtro premere il tasto '+'.

| Filtr    | 0            | Impostazioni     | Prote                | zione A        | Attività                     | Virus info         |
|----------|--------------|------------------|----------------------|----------------|------------------------------|--------------------|
| 1 110    | •            | mpostazioni      | 11010                | 20010          | SUPPLO                       | Virus into         |
| Imposta  | zioni Filtro |                  |                      |                |                              |                    |
| Appli    | cazioni      | Prot             | ocolli               | Indirizzi IP   | Fittro Pers                  | sonalizzato        |
| Protocol | Tino Eittro  | Valore           | Azione               | <b>F</b>       |                              |                    |
| ICMP     | Porta Remota | 80               | Disconnetti          |                |                              |                    |
|          |              |                  |                      |                |                              |                    |
|          |              |                  | Filtro Per           | sonalizzato    |                              |                    |
|          |              |                  |                      |                |                              |                    |
|          | P            | rotocollo Filtra | Per Valo             | ore Azione     |                              |                    |
|          | ī            | Futti 💽 Porta    | a Locale 💌 🛛 80      |                | Disconnetti                  |                    |
|          |              | Porta            | a Locale<br>a Bemota |                |                              |                    |
|          |              | IP LO            |                      | Annulla        |                              |                    |
|          |              |                  |                      |                |                              |                    |
|          |              |                  |                      |                |                              |                    |
|          |              |                  |                      |                |                              |                    |
|          |              |                  |                      |                |                              |                    |
|          |              |                  |                      | In questa grid | alia è possibile inserire ur | n qualunque filtro |
|          |              |                  |                      | secondo le p   | roprie esigenze.             |                    |
|          |              |                  |                      |                |                              |                    |
|          |              |                  |                      |                |                              |                    |

Cliccando sulla scheda 'Impostazioni' verrà visualizzata una finestra simile:

| 🧾 Configurazione Pro PC                   | Secure                       |            |          | X          |
|-------------------------------------------|------------------------------|------------|----------|------------|
| Filtro                                    | Impostazioni                 | Protezione | Attività | Virus info |
| Αννίο                                     |                              |            |          |            |
| <ul> <li>Carica All' avvio</li> </ul>     |                              |            |          |            |
| C Non caricare all' avvio                 |                              |            |          |            |
| 🔽 Notifica quando il prog                 | ramma si carica all' avvio   |            |          |            |
| Backup automatico sto                     | orico attività               |            |          |            |
| <ul> <li>Non effettuare backup</li> </ul> | automatico                   |            |          |            |
| C Effettua Backup auton                   | natico                       |            |          |            |
|                                           |                              |            |          |            |
| Utilizzo CPU                              |                              |            |          |            |
| 🗖 Disabilita statistiche pe               | r risparmiare risorse        |            |          |            |
| 🔲 Disabilita indicatori traf              | fico per risparmiare risorse |            |          |            |
| Dimensione file di Log                    |                              |            |          |            |
| Dimensione file                           | 000 KB                       |            |          |            |
|                                           |                              |            |          | OK Annulla |

Queste impostazioni non si riferiscono al livello di protezione del programma, ma possono risultare ugualmente utili: il riquadro 'Avvio' permette di specificare se il programma deve essere caricato automaticamente in avvio. Il riquadro Backup permette di specificare un percorso che il programma utilizzerà per eseguire una copia delle attività monitorate all' interno della scheda 'Attività'. Il riquadro 'Utilizzo CPU' permette di risparmiare risorse del sistema selezionando le caselle desiderate.

Il riquadro 'Dimensione file di Log' consente di impostare la dimensione massima di ogni file delle attività (scheda attività). Minore sarà questo numero e maggiori saranno i file che il programma riuscirà a creare e viceversa. La scheda 'Protezione' mostrerà una finestra simile alla successiva:

| 📕 Configurazione Pro PC  | Secure                            |                              |          | <b>X</b>   |
|--------------------------|-----------------------------------|------------------------------|----------|------------|
| Filtro                   | Impostazioni                      | Protezione                   | Attività | Virus info |
| Protezione contro gli a  | ttacchi DoS (Denial of Servic     | e)                           |          |            |
| C Protezione Alta (Blocc | a tutti gli attacchi DoS e alcune | connnessioni non pericolose) |          |            |
| Protezione Media (Bloc   | ca quasi tutti gli attacchi DoS c | onosciuti)                   |          |            |
| C Protezione Bassa (Blo  | cca una parte degli attacchi Do   | S conosciuti)                |          |            |
| Protezione contro i vir  | us Troyan                         |                              |          |            |
| C Protezione Alta        |                                   |                              |          |            |
| Protezione Media         |                                   |                              |          |            |
| C Protezione Bassa       |                                   |                              |          |            |
|                          |                                   |                              |          |            |
|                          |                                   |                              |          |            |
|                          |                                   |                              |          |            |
|                          |                                   |                              |          |            |
|                          |                                   |                              |          |            |
|                          |                                   |                              |          |            |
|                          |                                   |                              |          | OK Annulla |

Il riquadro 'Protezione contro gli attacchi DoS' consente di configurare il livello di protezione contro gli attacchi provenienti da altri computer. Aumentando il livello di protezione, il computer sarà maggiormente difeso da ipotetici attacchi esterni, ma pericolose. potrebbe bloccare anche alcune connessioni ritenute non contrariamente, riducendo il livello di protezione, il computer bloccherà meno attacchi e diminuirà il rischio di bloccare connessioni non pericolose. Il riguadro 'Protezione contro i virus troyan' è simile al riguadro precedente, ma permette di proteggere il proprio computer contro i virus troyan. Maggiore è il livello di protezione e maggiori saranno le porte che il programma bloccherà in ingresso ritenendole pericolose, in quanto accessibili comunemente da diversi virus troyan. La finestra sottostante mostra il Log degli avvisi che il programma mostrerà quando si stabilisce una nuova connessione:

| Filtro              |         | Impostazioni Pro                      | tezione   | ezione Attività |              |               | Virus info   |  |  |
|---------------------|---------|---------------------------------------|-----------|-----------------|--------------|---------------|--------------|--|--|
| Data                | Rischio | Processo / Nome File                  | Direzione | Prot            | Porta Locale | IP Locale     | Porta Remota |  |  |
| 25/05/2005 15:37:29 | Alto    | -                                     | Entrata   | UDP             | 1345         | 82.55.147.227 | 53           |  |  |
| 25/05/2005 17.05.08 | Alto    | -                                     | Entrata   | UDP             | 1041         | 82.53.85.223  | 53           |  |  |
| 25/05/2005 17.15.44 | Basso   | Common Client User Session - C:\Pro   | Uscita    | TCP             | 1402         | 82.51.83.123  | 110          |  |  |
| 25/05/2005 17.15.47 | Basso   | Common Client User Session - C:\Pro   | Uscita    | TCP             | 1402         | 82.51.83.123  | 110          |  |  |
| 25/05/2005 17.15.57 | Basso   | Pro Activation Key Sender - C:\Docu   | Uscita    | TCP             | 1413         | 82.51.83.123  | 2433         |  |  |
| 25/05/2005 17.16.00 | Basso   | Pro Activation Key Sender - C:\Docu   | Uscita    | TCP             | 1413         | 82.51.83.123  | 2433         |  |  |
| 25/05/2005 20.27.26 | Medio   | Prosoftware - C:\Documents and Set    | Uscita    | UDP             | 1188         | 192.168.0.1   | 4559         |  |  |
| 25/05/2005 20.27.29 | Medio   | Prosoftware - C:\Documents and Set    | Uscita    | UDP             | 1188         | 192.168.0.1   | 4559         |  |  |
| 25/05/2005 20.27.29 | Medio   | Prosoftware - C:\Documents and Set    | Uscita    | UDP             | 1188         | 192.168.0.1   | 4559         |  |  |
| 25/05/2005 20.32.05 | Alto    | -                                     | Entrata   | ICMP            |              | 192.168.0.1   |              |  |  |
| 25/05/2005 22.06.57 | Basso   | Common Client User Session - C:\Pro   | Uscita    | TCP             | 1047         | 82.51.74.183  | 110          |  |  |
| 25/05/2005 22.06.58 | Basso   | Common Client User Session - C:\Pro   | Uscita    | TCP             | 1047         | 82.51.74.183  | 110          |  |  |
| 25/05/2005 22.19.29 | Basso   | Common Client User Session - C:\Pro   | Uscita    | TCP             | 1042         | 82.55.145.166 | 110          |  |  |
| 25/05/2005 22.19.32 | Basso   | Common Client User Session - C:\Pro   | Uscita    | TCP             | 1042         | 82.55.145.166 | 110          |  |  |
| 25/05/2005 23.19.30 | Alto    | -                                     | Entrata   | UDP             | 1039         | 82.55.145.92  | 53           |  |  |
| 26/05/2005 8.20.44  | Basso   | Pro Activation Key Sender - C:\Docu   | Uscita    | TCP             | 1141         | 82.49.83.18   | 2433         |  |  |
| 26/05/2005 8.20.46  | Basso   | Pro Activation Key Sender - C: Docu   | Uscita    | TCP             | 1141         | 82.49.83.18   | 2433         |  |  |
| 26/05/2005 8.28.41  | Basso   | Esplora risorse - C:WMNDOWS\Explo     | Uscita    | TCP             | 1195         | 82.49.83.18   | 4501         |  |  |
| 26/05/2005 8.28.45  | Basso   | Esplora risorse - C:WVINDOW/S\Explo   | Uscita    | TCP             | 1195         | 82.49.83.18   | 4501         |  |  |
| 26/05/2005 12:14:49 | Basso   | Pro Email Verifier - C:\Programmi\Pro | Entrata   | UDP             | 1119         | 82.51.72.34   | 53           |  |  |
| 26/05/2005 12.14.54 | Basso   | Pro Email Verifier - C:\Programmi\Pro | Entrata   | UDP             | 1119         | 82.51.72.34   | 53           |  |  |
| 26/05/2005 15:09:49 | Basso   | Common Client User Session - C:\Pro   | Uscita    | TCP             | 1041         | 82.51.86.154  | 110          |  |  |
| 26/05/2005 15:09:52 | Basso   | Common Client User Session - C:\Pro   | Uscita    | TCP             | 1041         | 82.51.86.154  | 110          |  |  |
| 26/05/2005 15 10 14 | Basso   | Esplora risorse - C:WINDOWS\Explo     | Entrata   | LIDP            | 1060         | 82 51 86 154  | 53           |  |  |
| <                   |         |                                       |           |                 |              |               | >            |  |  |

Tramite questa finestra è possibile mantenere un archivio di tutte le connessioni che il programma stabilisce dopo il consenso da parte dell' utente.

# 4) INFORMAZIONI AGGIUNTIVE

Questo programma è in continuo aggiornamento, di conseguenza è possibile che questa guida non venga costantemente aggiornata a causa delle frequenti modifiche. In alcuni casi per motivi ancora sconosciuti il programma non risulta compatibile e funzionante con alcuni PC. Nel caso si dovessero verificare dei malfunzionamenti non esitare ad inviare un' e-mail a questo indirizzo: <u>info@pro-software.it</u>.